## MANUAL SINETRAN – CADASTRO DE ALUNOS

Prezado(a) aluno(a),

Para que você tenha acesso à meia passagem, é necessário realizar seu cadastro ou recadastro no site do Sinetran, **no início de cada período letivo**. A seguir apresentamos os passos necessários para você conseguir a aprovação do cadastro.

Acessar o site do SINETRAN: estudantes.manaus.am.gov.br

Acessar o link "Clique para fazer seu cadastro ou recadastro".

Na próxima página, clicar na opção "Cadastro" (para o primeiro cadastro) ou "Recadastro" (para atualização de dados). Em seguida, ler o Termo de Adesão e Responsabilidade, e clicar no botão "Concordo".

## PARA QUEM VAI SE CADASTRAR PELA PRIMEIRA VEZ

1. Clicar no botão "Prosseguir", sem digitar os dados.

| PassaFacil - Recadastramento 2016 |
|-----------------------------------|
| _Informe o número do cartão       |
| Nº Cartão PassaFácil:             |
| Cancelar Prosseguir               |

2. Em seguida, preencher os campos "Dados Pessoais" e "Endereço". Clicar em "Prosseguir".
3. Na próxima página, preencher o campo "Adicionar Curso" (figura abaixo) com os seguintes dados:

Para alunos do **ENSINO SUPERIOR**:

| Frequência Semanal  | -> No máximo 5 vezes por semana        |
|---------------------|----------------------------------------|
| Turno               | -> Inserir a opção desejada            |
| Curso               | -> Inserir o Nome do Curso             |
| Unidades de Ensino  | -> IFAM – Campus Manaus Centro         |
| Tipo de Instituição | -> Universidades e Institutos Públicos |

Obs: Para alunos da Educação a Distância, a frenquência máxima é 3 vezes por semana.

Para alunos doENSINO TÉCNICO (INTEGRAL/SUBSEQUENTE):Tipo de Instituição-> Cursos Livres, Técnicos e de Língua EstrangeiraUnidades de Ensino-> IFAM – Campus Manaus Centro – Cursos Livres e TécnicosCurso-> Inserir o Nome do CursoTurno-> Inserir a opção desejada

Frequência Sermanal -> No máximo 5 vezes por semana

Obs: Para alunos da Educação a Distância, a frenquência máxima é 3 vezes por semana.

| Tipo de Instituição *        |                                                           |
|------------------------------|-----------------------------------------------------------|
| Unidades de Ensino *         |                                                           |
| Curso *                      |                                                           |
| Turno *                      | ▼                                                         |
| Frequência Semanal *         | ▼                                                         |
| Confirmo que minha unidade d | le ensino está a 1 Km ou mais da minha residência <i></i> |
| Adicionar Curso              | CADASTRAR CURSO 🗸                                         |

Voltar Finalizar Cadastro

Depois, clicar em "Cadastrar Curso" (botão vermelho) e em "Finalizar Cadastro".

Na tela seguinte, verificar se todos os dados estão corretos. Se sim, clicar em "Confirmar".

Ao final, será gerada a senha do aluno, que deve ser guardada para futuros acessos.

## PARA QUEM VAI FAZER O RECADASTRO

1. Entrar no sistema com a data de nascimento e o nº do cartão ou com a senha, conforme a figura abaixo e clicar em "Prosseguir".

| Recadastrar utilizando a data de nascimento e o seu cartão<br>PassaFacil |                                           |  |  |
|--------------------------------------------------------------------------|-------------------------------------------|--|--|
| Data de Nascimento:<br>Nº Cartão PassaFácil:                             | (dd/mm/aaaa)                              |  |  |
| ou<br>Recadastrar apenas utilizan<br>primeiro c<br>Senha:                | i<br>do a senha gerada em seu<br>cadastro |  |  |
| Cancelar                                                                 | Prosseguir                                |  |  |

2. Na sequência, clicar no botão "Incluir/Alterar cursos".

| Etapas de aprov | ação                                                   |                   |            |
|-----------------|--------------------------------------------------------|-------------------|------------|
| Data            | Escola                                                 | Estado            | Observação |
| 23/01/2015      | 015 IFAM - CAMPUS MANAUS CENTRO                        |                   |            |
| 23/01/2013      | ITAM - CAMPUS MAINAUS CENTRU                           | Αμτυναύυ          |            |
|                 |                                                        | ] []              | _          |
|                 | Voltar (Inclui;/Alterar curso(s Alterar dados pessoais | Vizualizar detali | hes        |

3. Na próxima página, preencher o campo "Adicionar Curso" (figura abaixo) com os seguintes dados:

## Para alunos do **ENSINO SUPERIOR**:

| Tipo de Instituição | -> Universidades e Institutos Públicos |
|---------------------|----------------------------------------|
| Unidades de Ensino  | -> IFAM – Campus Manaus Centro         |
| Curso               | -> Inserir o Nome do Curso             |
| Turno               | -> Inserir a opção desejada            |
| Frequência Semanal  | -> No máximo 5 vezes por semana        |
|                     |                                        |

Obs: Para alunos da Educação a Distância, a frenquência máxima é 3 vezes por semana.

Para alunos do ENSINO TÉCNICO (INTEGRAL/SUBSEQUENTE):

| Tipo de Instituição | -> Cursos Livres, Técnicos e de Língua Estrangeira        |
|---------------------|-----------------------------------------------------------|
| Unidades de Ensino  | -> IFAM – Campus Manaus Centro – Cursos Livres e Técnicos |
| Curso               | -> Inserir o Nome do Curso                                |
| Turno               | -> Inserir a opção desejada                               |
| Frequência Sermanal | -> No máximo 5 vezes por semana                           |

Obs: Para alunos da Educação a Distância, a frenquência máxima é 3 vezes por semana.

| Tipo de Instituição *                |                                           |    |
|--------------------------------------|-------------------------------------------|----|
| Unidades de Ensino *                 | •                                         | ]  |
| Curso *                              | •                                         | .] |
| Turno *                              | •                                         |    |
| Frequência Semanal *                 | <b>*</b>                                  |    |
| Confirmo que minha unidade de ensino | está a 1 Km ou mais da minha residência 🗵 |    |
| Adicionar Curso                      | CADASTRAR CURSO 🗸                         |    |

Voltar Finalizar Cadastro

Depois, clicar em "Cadastrar Curso" (botão vermelho) e em "Finalizar Cadastro".

Na tela seguinte, verificar se todos os dados estão corretos. Se sim, clicar em "Confirmar".

Ao final, será gerada a senha do aluno, que deve ser guardada para futuros acessos.